# Покупюрная ведомость

Начиная с версии 4.6.148 добавлена возможность редактирования покупюрной ведомости после печати Х-отчетов.

Начиная с версии 4.6.208 реализована возможность отображения суммы в денежном ящике после закрытия покупюрной ведомости.

Начиная с версии 4.6.210 реализована возможность изменения цвета для отображения фона и текста активных полей ввода покупюрной ведомости.

Начиная с версии 4.6.238 реализована возможность запрета печати программного и фискального Х-отчетов при закрытии покупюрной ведомости.

Активация плагина для работы с покупюрной ведомостью определяется параметром billsverify, который задается в конфигурационном файле /linuxcash/cash /conf/ncash.ini.d/billsverify.ini в секции [plugins].

| Наименование | Тип данных | Возможные значения | Описание                                                          | Примечания      |
|--------------|------------|--------------------|-------------------------------------------------------------------|-----------------|
| billsverify  | строковый  | • on<br>• off      | Включение и выключение плагина для работы с покупюрной ведомостью | По умолчанию on |

#### Пример настройки

[plugins] ; Покупюрная ведомость billsverify = on

Настройка номиналов купюр и монет, которые будут выведены на экран в рамках покупюрной ведомости, осуществляется с помощью параметров coins и bills в конфигурационном файле /linuxcash/cash/conf/ncash.ini.d/billsverify.ini в секции [BillsVerify].

| Наименование | Тип данных | Описание                 | Примечания                                                                   |
|--------------|------------|--------------------------|------------------------------------------------------------------------------|
| coins        | числовой   | Значения номиналов монет | При задании значения меньше 1 денежная единица будет изменена с руб. на коп. |
| bills        | числовой   | Значения номиналов купюр |                                                                              |

### Пример настройки

# [BillsVerify]

; Номиналы монет и купюр для покупюрной ведомости

; coins = 0.01,0.05,0.1,0.5,1,2,5,10

; bills = 10,50,100,200,500,1000,2000,5000

🕦 Если номиналы монет и купюр не настроены, то плагин billsverify не загрузится, заполнение покупюрной ведомости будет невозможно.

В кассовом ПО Artix предусмотрена возможность отображения суммы в денежном ящике после закрытия покупюрной ведомости. Отображение суммы в денежном ящике задается параметром showCashDrawerSum в конфигурационном файле /linuxcash/cash/conf/ncash.ini.d/billsverify.ini в секции [BillsVerify]:

при значении true после закрытия покупюрной ведомости на экране отображается сумма в денежном ящике;

• при значении false при работе с покупюрной ведомостью сумма в денежном ящике не отображается на экране.

| Наименование      | Тип данных | Возможные значения                   | Описание                                                   | Примечания         |
|-------------------|------------|--------------------------------------|------------------------------------------------------------|--------------------|
| showCashDrawerSum | логический | <ul><li>true</li><li>false</li></ul> | Отображение суммы в ДЯ после закрытия покупюрной ведомости | По умолчанию false |

## Пример настройки

# [BillsVerify]

; Отображение суммы в ДЯ после закрытия ведомости

; По умолчанию false

; showCashDrawerSum = false

В кассовом ПО Artix предусмотрена возможность изменения цвета фона и цвета текста для активных полей ввода покупюрной ведомости. Стандартный стиль отображения для всех активных полей ввода задается параметром defaultLineEditStyle в конфигурационном файле /linuxcash/cash/conf/ncash.ini.d/billsverify.ini в секции [BillsVerify].

| Наименование         | Тип<br>данных | Описание                                                     | Примечания                                                                                                    |
|----------------------|---------------|--------------------------------------------------------------|----------------------------------------------------------------------------------------------------|
| defaultLineEditStyle | строковый     | Стандартный стиль для всех полей ввода, когда<br>они активны | По умолчанию задан белый фон, черный текст: "QLineEdit:enabled { background-color:<br>#FFFFF; color: #000000 }" |

#### Пример настройки

[BillsVerify]

; Стандартный стиль для всех полей ввода, когда они активны

; По умолчанию: "QLineEdit:enabled { background-color: #FFFFFF; color: #000000 }"

;defaultLineEditStyle = "QLineEdit:enabled { background-color: #FFFFFF; color: #000000 }"

Настройками кассового ПО также предусмотрена возможность отдельно задавать цвет фона и цвет текста для активных полей ввода количества купюр и количества монет. Стили отображения задаются параметром styleSheet в конфигурационном файле /linuxcash/cash/conf/ncash.ini.d/billsverify.ini в секциях [UI. billsverifyForm.BillsLineEdit\_%] и [UI.billsverifyForm.CoinsLineEdit\_%], где % – номер поля ввода (число от 1 до 8).

| Секция                                   | Наименование | Тип<br>данных | Описание                                   | Примечания                                                                                                    |
|------------------------------------------|--------------|---------------|--------------------------------------------|----------------------------------------------------------------------------------------------------|
| [UI.billsverifyForm.<br>BillsLineEdit_%] | styleSheet   | строковый     | Стиль активного поля ввода<br>кол-ва купюр | По умолчанию задан белый фон, черный текст: "QLineEdit:enabled { background-<br>color: #FFFFF; color: #000000 }" |
| [UI.billsverifyForm.<br>CoinsLineEdit_%] | styleSheet   | строковый     | Стиль активного поля ввода<br>кол-ва монет | По умолчанию задан белый фон, черный текст: "QLineEdit:enabled { background-<br>color: #FFFFF; color: #000000 }" |

## Пример настройки

....

[UI.billsverifyForm.BillsLineEdit\_1]

; Стиль активного поля ввода кол-ва купюр

; По умолчанию: "QLineEdit:enabled { background-color: #FFFFFF; color: #000000 }"

; styleSheet = "QLineEdit:enabled { background-color: #FFFFFF; color: #000000 }"

[UI.billsverifyForm.CoinsLineEdit\_1]

; Стиль активного поля ввода кол-ва монет

; По умолчанию: "QLineEdit:enabled { background-color: #FFFFF; color: #000000 }"

; styleSheet = "QLineEdit:enabled { background-color: #FFFFFF; color: #000000 }"

Для проведения покупюрной сверки в утилите администрирования Yuki необходимо на пункт меню настроить действие "Покупюрная ведомость" с командой С OMMAND\_VERIFYBILLS. О настройке действий подробнее можно прочитать в разделе "Настройка действий".

При выборе пункта меню "Покупюрная ведомость" открывается денежный ящик, а на экран выводится таблица с номиналами монет и купюр, которые указаны в секции [BillsVerify].

Переключение между полями ввода осуществляется при помощи клавиши "Ввод" и клавиш навигации. Для составления покупюрной ведомости необходимо в поля ввода для каждого номинала ввести количество монет/купюр, которые имеются в денежном ящике.

Если во время редактирования покупюрной ведомости перейти в режим авторизации кассира – заполненные данные сохранятся. При повторной авторизации пользователь может продолжить заполнение ведомости.

По ходу заполнения сумма ведомости подсчитывается автоматически. После подсчета ведомости необходимо нажать клавишу "Итог", после чего будут напечатаны программный и фискальный Х-отчеты. После печати отчета покупюрная ведомость остается открытой, поля ввода не блокируются, что позволяет провести сверку суммы денежного ящика и проведенных продаж. При необходимости можно произвести редактирование данных и печать новых отчетов.

Для запрета печати программного и фискального X-отчетов при закрытии покупюрной ведомости действию "Покупюрная ведомость" необходимо задать параметр nofiscalreport (параметр значений не имеет).

Выход из режима покупюрной ведомости осуществляется по нажатию клавиши "Выход".

При ведении журнала выполненных операций сумма покупюрной ведомости, количество монет/купюр и их номинал будут записаны в БД Documents таблицу Crights в поле commandname, в формате: "cash" : { "bills" : { "<номинал купюр>" : "<количество>" }, "coins" : { "<номинал монет>" : "<количество>" }, "sum" : "<сумма покупюрной ведомости>"}.

В формате обмена Штрих в транзакции 60 (Х-отчет) выгружается:

- Сумма покупюрной ведомости в поле 11.
- Код пользователя, завершившего покупюрную ведомость в поле 7.